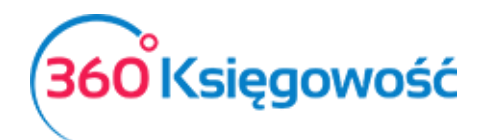

# Podręcznik Użytkownika 360 Księgowość Środki Trwałe

W 360 Księgowość możesz obliczyć amortyzację, odpisywać środki trwałe, dokonać rewaluacji, zreklasyfikować środki trwałe, dodawać karty środków trwałych oraz generować różnego rodzaju raporty.

Obliczanie wartości środków trwałych jest bezpośrednio związane z dokumentami, które wskazują na transakcje dotyczące środków trwałych. To znaczy, że podstawą kalkulacji środków trwałych w 360 Księgowość są faktury sprzedaży oraz zakupu, a także transakcje, których dokonuje się w module **Środki Trwałe**.

# Spis treści

| Dodawanie środków trwałych      | 2 |
|---------------------------------|---|
| Obliczanie amortyzacji          | 2 |
| Umorzenie środków trwałych      | 3 |
| Rewaluacja środków trwałych     | 4 |
| Reklasyfikacja środków trwałych | 4 |
| Środki trwałe                   | 5 |
| Raport - Amortyzacja            | 7 |
| Raport – Środki Trwałe          | 7 |
| Lista Środków Trwałych          | 8 |

#### Ważne!

Wpisy do Księgi Głównej przy wykorzystaniu kont dotyczących środków trwałych (w menu Finanse > Wpis do Księgi Głównej) nie są powiązane ze środkami trwałymi w programie.

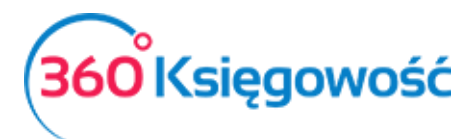

### Dodawanie środków trwałych

Środki Trwałe dodawane są poprzez:

- Bilans otwarcia (Ustawienia > Ustawienia Finansów > Bilans Otwarcia)
- Faktury zakupu (Zakupy > Faktury i inne dowody zakupu)

Zaznacz ZAKUP ŚRODKÓW TRWAŁYCH przed wprowadzeniem pozycji na fakturze zakupu środków trwałych. Następnie wybierz istniejący środek trwały lub dodaj nowy poprzez kliknięcie w Dodaj Środek Trwały.

| Artykuł            | Opis                    | Ilość | Mia | Cena      | Kwota netto | VAT | Kwota VAT | Konto  | Data deklaracji | Тур  |
|--------------------|-------------------------|-------|-----|-----------|-------------|-----|-----------|--------|-----------------|------|
| 1                  | •                       | 0,00  | 0   | 0,0000000 | 0,00        | •   | 0,00      |        | • =             |      |
| Dodaj Śroc         | lek Trwały Pokaż towary |       |     |           | Nowy wiersz |     |           |        |                 |      |
| Distanci i antorek | -11                     |       |     |           |             |     |           |        |                 |      |
| Platnosc natycn    | mastowa                 |       |     |           |             |     | Kwota n   | ietto  |                 | 0,0  |
|                    |                         | •     |     |           |             |     | Kwota V   | /AT    |                 | 0,0  |
| Kwota              | Data płatności          |       |     |           |             |     | Zaokrąg   | glenie |                 | 0,00 |
|                    | 0,00                    | ₩     |     |           |             |     | Suma      |        |                 | 0,0  |
|                    |                         |       |     |           |             |     |           |        |                 |      |

• Reklasyfikację (Środki Trwałe > Reklasyfikacja)

Zapisywanie dokumentów generuje automatyczne wpisy do Księgi Głównej. Data nabycia, koszt nabycia, wartość resztkowa oraz początek deprecjacji są uzupełniane dodatkowo w karcie środka trwałego. Konta są przypisywane Środkom Trwałym, a księgowania w Księdze Głównej dotyczące odpisów amortyzacyjnych są dokonywane automatycznie.

Sprawdź, a w razie potrzeby dodaj nowe grupy środków trwałych, lokalizacje oraz pracowników odpowiedzialnych za środki trwałe w **Ustawienia > Ustawienia Pozostałe > Pracownik – Środki Trwałe** przed dodaniem środków trwałych. Następnie podczas wypełnienia karty środka trwałego uzupełnij wymagane dane.

#### Obliczanie amortyzacji

Amortyzacja obliczana jest adekwatnie do metody oraz stawki wybranej w karcie środka trwałego.

W ustawieniach domyślnych metoda amortyzacji oraz jej stawka jest określona w programie w grupach środków trwałych, które można sprawdzić przechodząc do **Ustawienia > Ustawienia Pozostałe > Grupy Środków Trwałych**. Dodając nowy środek trwały data obliczenia amortyzacji jest wypełniana automatycznie poprzez specyfikację grupy środków trwałych. W razie potrzeby można zmienić istniejącą datę obliczania amortyzacji w grupie środków trwałych lub w karcie środka trwałego.

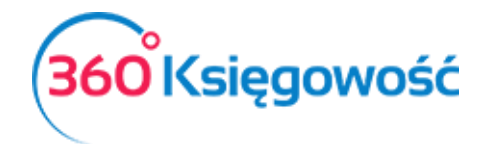

#### Ważne!

Jeżeli środków trwałych w ewidencji przechowywane są w wartości godziwej, to należy zaznaczyć pole Zaksięgowano w wartości godziwej.

| Inne wartości niematerialne i prawne     Zakup - środek trwały - stawka 23%       Metoda naliczania amortyzacji     Stawka (%)       Metoda Liniowa        Konto Środków Trwałych     Konto skumulowanej amortyzacji       01000 - Inne wartości niematerialne i prawne     07000 - Umorzenie - Inne wartości niematerialne i prawne środków trwałych       Konto Amortyzacji     Konto dla start wynikających z upłymnienia środków trwałych | 20  |
|----------------------------------------------------------------------------------------------------|-----|
| Aletoda naliczania amortyzacji     Stawka (%)       Metoda Liniowa        Onto Środków Trwałych     Konto skumulowanej amortyzacji       01000 - Inne wartości niematerialne i prawne     07000 - Umorzenie - Inne wartości niematerialne i prawne       onto Amortyzacji     Konto dla start wynikających z upłymnienia środków trwałych                                                                                                    | 20  |
| Metoda Liniowa     •       onto Środków Trwałych     Konto skumulowanej amortyzacji       01000 - Inne wartości niematerialne i prawne     •       onto Amortyzacji     Konto dla start wynikających z upłymnienia środków trwałych                                                                                                    | 20  |
| onto Środków Trwałych Konto skumulowanej amortyzacji 01000 - Inne wartości niematerialne i prawne v 0000 - Umorzenie - Inne wartości niematerialne i pr. onto Amortyzacji Konto dla start wynikających z upłymienia środków trwałyc                                                                                                    |     |
| 01000 - Inne wartości niematerialne i prawne v 07000 - Umorzenie - Inne wartości niematerialne i pr.<br>Into Amortyzacji konto dla start wynikających z upłymienia środków trwały                                                                                                    |     |
| onto Amortyzacji Konto dla start wynikających z upłynnienia środków trwałyc                                                                                                    | wne |
|                                                                                                    | l.  |
| 40000 - Amortyzacja 🔻 76100 - Strata ze zbycia niefinansowych aktywów trwa                                                                                                    | ych |
| into sprzedaży Konto wartości rezydualnej ze sprzedaży aktywów trwałych                                                                                                    |     |
| 76010 - Sprzedaż - trwałe VAT 23% 🔹 76014 - Wartość sprzedanych środków trwałych i WN                                                                                                    | )   |
| arta ze sprzedaży Środków Trwałych uwzględniona w kosztach Strata z tytułu sprzedaży środków trwałych                                                                                                    |     |
| 76016 - Przeniesione - strata ze zbycia niefinansowych aktywów trwałych 🔻 76100 - Strata ze zbycia niefinansowych aktywów trwa                                                                                                    | ych |

Możesz obliczyć amortyzację środków trwałych wcześniej wprowadzonych do programu. Aby dodać nową amortyzację kliknij w **Środki Trwałe > Amortyzacja > Nowa amortyzacja**. Okres amortyzacji to jeden miesiąc.

Karta obliczania amortyzacji zawiera wszystkie środki trwałe w danym okresie, a także te obliczone do tej pory umorzenia.

| +Nowa amortyzacja  | Edytuj 🗊 Usuń |            |                                 | 🔇 🔳 Lista a | mortyzacji        |                    | (          | Transakcja AM-2   |
|--------------------|---------------|------------|---------------------------------|-------------|-------------------|--------------------|------------|-------------------|
| Amortyzacja        |               |            |                                 |             |                   |                    |            |                   |
| Numer dokumentu    |               | Data       |                                 | Początek o  | kresu             | Kon                | lec okresu |                   |
| Amortyzacja-2017-9 |               | 2017-09-30 |                                 | 2017-09-    | 01                | 20                 | 017-09-30  |                   |
| Numer inwentarza   | Nazwa         |            | Grupa Środków Trwałych          | Stawka (%)  | Kwota amortyzacji | Wartość początkowa | Wartość po | Wartość umorzenia |
| 1/2017             | Maszyna       |            | Urządzenia techniczne i maszyny | 41,00       | 7 000,0           | 7 000,00           | 6 760,83   | 239,17            |
| 2/2017             | Maszyna 2     |            | Urządzenia techniczne i maszyny | 30,00       | 40 000,0          | 40 000,00          | 39 000,00  | 1 000,00          |
|                    | 2             |            |                                 |             | 47 000,0          | 47 000,00          | 45 760,83  | 1 239,17          |

Aby potwierdzić amortyzację, kliknij **Zapisz**. Program automatycznie utworzy odpowiednie księgowania w Księdze Głównej, które można sprawdzić poprzez kliknięcie w przycisk nad prawym górnym rogiem **Transakcja AM**.

#### Umorzenie środków trwałych

Dokonaj umorzenia środków trwałych przechodząc do **Środki Trwałe > Umorzenie > Nowe Umorzenie**. Następnie uzupełnij dane w nowo otwartym oknie.

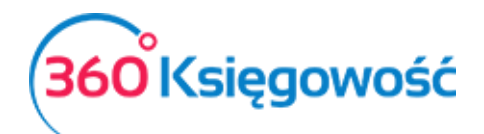

| Imorzenie        |       |      |             |             |                    |     |
|------------------|-------|------|-------------|-------------|--------------------|-----|
| lumer dokumentu  |       | Data |             |             |                    |     |
|                  |       |      |             | <b></b>     |                    |     |
| Numer inwentarza | Nazwa |      | Cena zakunu |             | Wartość rezydualna |     |
|                  | •     |      | cena zakapa | 0.00        | Wartose rezyadama  | 0.0 |
|                  |       |      |             | Nowy wiersz |                    |     |
|                  |       |      |             |             |                    |     |

Opcja w module **Środki Trwałe > Środki Trwałe** pokazuje datę oraz powód likwidacji.

## Rewaluacja środków trwałych

Dokonaj rewaluacji środków trwałych przechodząc do **Środki Trwałe > Rewaluacja > Nowa rewaluacja**. Następnie uzupełnij dane w nowo otwartym oknie.

| Rewaluacja       |       |                    |                       |                              |
|------------------|-------|--------------------|-----------------------|------------------------------|
| Numer dokumentu  |       | Jata               |                       |                              |
|                  |       |                    |                       |                              |
| Numer inwentarza | Nazwa | Wartość rezydualna | Aktualizacja wartości | Konto                        |
| •                |       | 0,00               | 0,00                  | v                            |
|                  |       | Nowy wie           | ersz                  |                              |
|                  |       |                    | (                     | Zapisz Zapisz i dodaj Anuluj |

Po zapisaniu rewaluacji środka trwałego, możesz zobaczyć księgowania, które utworzyły się automatycznie po kliknięciu w Transakcja AT.

Przeszacowywanie wartości środków trwałych w modelu kosztowym jest dokonane w oparciu o konto skumulowanej amortyzacji. Jeżeli środki trwałe zaksięgowane są w wartości godziwej, wówczas mają one wpływ na wynik konta kosztowego środków trwałych.

### Reklasyfikacja środków trwałych

Reklasyfikacja to jeden ze sposobów na dodawanie środków trwałych w programie 360 Księgowość.

#### Przykład

Firma dokonała przedpłaty dla dostawcy na środek trwały, który zostanie dostarczony w późniejszym czasie. Faktura zakupu od dostawcy została wprowadzona do programu, a na rzecz artykułu została uiszczona przedpłata. Wykorzystujemy konto 08002 - Zaliczki na środki trwałe w budowie.

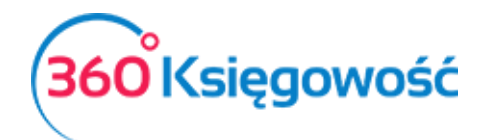

| Dostawca                |                                 |                         |       | Data fa | aktury     |      |          |         | Termin platności |        |    |     | Data księgowa | nia          |                        |                 |   |          |
|-------------------------|---------------------------------|-------------------------|-------|---------|------------|------|----------|---------|------------------|--------|----|-----|---------------|--------------|------------------------|-----------------|---|----------|
| MERIT AKTIVA SP. Z O    | 0.0.                            |                         | •     | 2017    | 7-09-28    |      |          |         | 2017-09-28       |        |    |     | 2017-09-28    |              |                        |                 |   |          |
| Adres                   |                                 |                         |       | Numer   | dokumen    | tu   |          |         |                  |        |    |     | Waluta        |              |                        |                 |   |          |
| ul. Henryka Sienkiewi   | cza 85/87                       |                         |       | st      |            |      |          |         |                  |        |    |     | PLN           |              |                        |                 |   | ,        |
| 90-057 Łódź<br>ŁÓDZKIE  |                                 |                         |       | Rachur  | nek bankov | NY   |          |         |                  |        |    |     |               |              |                        |                 |   |          |
|                         |                                 |                         |       |         |            |      |          |         |                  |        |    |     |               |              |                        |                 |   |          |
| Zakup Środków Trwa      | łych                            |                         |       |         |            |      |          |         |                  |        |    |     | Ceny Brut     | 0            |                        |                 |   |          |
| Artykuł                 | Opis                            |                         | Ilość |         | Miara      | Cena |          | Kwota n | etto             | VAT    | Kw | ota | VAT           | Konto        |                        | Data deklaracji |   | Тур      |
| Zaliczki                | <ul> <li>Zaliczki na</li> </ul> | środki trwałe w budowie |       | 1,000   | szt.       |      | 1 500,00 |         | 1 500,00         | ŚT 23% | *  |     | 345,00        | 08002 - Zali | czki na środki trwałew | 2017-09-28      |   | Ρ        |
|                         |                                 |                         |       |         |            |      |          | Nowy    | wiersz           |        |    |     |               |              |                        |                 |   |          |
|                         |                                 |                         |       |         |            |      |          |         |                  |        |    |     |               |              |                        |                 |   | 1 500 00 |
| Platnosc natycnmiastowa |                                 |                         | -     |         |            |      |          |         |                  |        |    |     | KWOTA NELLO   |              |                        |                 |   | 1 500,00 |
|                         |                                 |                         | •     |         |            |      |          |         |                  |        |    |     | Kwota VAT     |              |                        |                 |   | 345,00   |
| Kwota                   |                                 | Data platności          |       |         |            |      |          |         |                  |        |    |     | Zaokrąglenie  |              |                        |                 |   | 0,00     |
|                         | 0,00                            |                         | 8     |         |            |      |          |         |                  |        |    |     | Suma          |              |                        |                 | 1 | 845,00   |
|                         |                                 |                         |       |         |            |      |          |         |                  |        |    |     |               |              |                        | Zapisz          |   | Anuluj   |

Po dokonaniu zaliczki na środki trwałe dla dostawcy, środek trwały jest rejestrowany w ewidencji ŚT poprzez reklasyfikację przy przyjęciu.

Dodaj nową reklasyfikację poprzez kliknięcie w **Środki Trwałe > Reklasyfikacja > Nowa reklasyfikacja**. Następnie uzupełnij dane w nowo otwartym oknie.

| W tym oknie możesz<br>przyjęcia środków tr | dokonać następ<br>wałych jako data | ujących czynności: utworzyć środek trwały<br>dokumentu, wpisać wartość zakupu oraz c | na podstawie zaliczek na środki<br>late rozpoczecia amortyzacji i wyl | trwałe w budowie, projel<br>brać odpowiednie konto | tów lub magazynu. Proszę podać datę<br>(np. zaliczki na środki trwałe w budowie). |
|--------------------------------------------|------------------------------------|--------------------------------------------------------------------------------------|-----------------------------------------------------------------------|----------------------------------------------------|-----------------------------------------------------------------------------------|
| Numer dokumentu                            | 5 5                                | Data                                                                                 |                                                                       |                                                    | , , , , , , , , , , , , , , , , , , ,                                             |
|                                            |                                    |                                                                                      | <b>#</b>                                                              |                                                    |                                                                                   |
| Numer inwentarza                           | Nazwa                              | Początkowa data amortyzacji                                                          | Cena zakupu                                                           |                                                    | Konto                                                                             |
| 1 🔻                                        | środek                             |                                                                                      | ₩                                                                     | 0,00                                               | 08002 - Zaliczki na środki trwałe w budo <b>w</b>                                 |
|                                            |                                    |                                                                                      | Nowy wiersz                                                           |                                                    |                                                                                   |
|                                            |                                    |                                                                                      |                                                                       |                                                    |                                                                                   |

Numer dokumentu – numer dokumentu oraz nazwa zarejestrowanego środka trwałego.

Data dokumentu – data rejestracji środków trwałych.

Numer inwentarza – wybierz istniejący środek trwały lub dodaj nowy.

**Cena zakupu** – wpisz sumę dodatkowo zarejestrowanego środka trwałego lub koszt nowego (dodanego poprzez reklasyfikację).

Początkowa data deprecjacji – określ datę, od której rozpocznie się amortyzacja.

Konto – wybierz konto, na którym środek trwały będzie zarejestrowany.

### Środki trwałe

Dodaj nowy środek trwały przechodząc do **Środki Trwałe > Środki Trwałe > Nowy środek trwały**. Zaznaczamy jednak, że lepiej jest dodawać środki trwałe bezpośrednio na fakturze zakupu podczas wprowadzania bilansu otwarcia lub dokonywania reklasyfikacji.

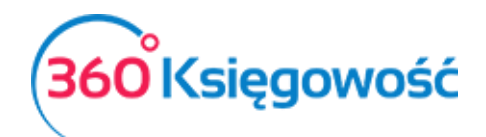

| odając środki trwałe w tym miejscu może<br>warcia (menu: Ustawienia > Ustawienia F | sz wprowadzić jedynie podstawowe informacje. Jeżeli chcesz zdefiniowa<br>inansów > Bilans Otwarcia) o ile istniał on już przed rozpoczęciem pracy | ć cenę zakupu, wartość rezydualną, itd. wprowadź środek t<br>ν 360 Księgowość lub po prostu dodaj fakturę zakupu środ | rwały poprzez bilans<br>ka trwałego w module |
|------------------------------------------------------------------------------------|----------------------------------------------------------------------------------------------------|----------------------------------------------------------------------------------------------------|----------------------------------------------|
| i <b>kupy.</b><br>azwa                                                             |                                                                                                    | Numer inwentarza                                                                                                    |                                              |
|                                                                                    |                                                                                                    |                                                                                                    |                                              |
| upa Środków Trwałych                                                               | Metoda naliczania amortyzacji                                                                                                    | Stawka (%)                                                                                                    |                                              |
|                                                                                    | <b>v</b>                                                                                                    | • 0                                                                                                    |                                              |
| iał                                                                                | Pracownik Odpowiedzialny                                                                                                    | Lokalizacja Środków Trwałych                                                                                          |                                              |
|                                                                                    | •                                                                                                    | •                                                                                                    |                                              |
| otatki                                                                             |                                                                                                    |                                                                                                    |                                              |
|                                                                                    |                                                                                                    |                                                                                                    |                                              |
|                                                                                    |                                                                                                    |                                                                                                    |                                              |
|                                                                                    |                                                                                                    |                                                                                                    |                                              |
| Alokacia Centrum Kosztów Alokac                                                    | cia projektu                                                                                                    |                                                                                                    |                                              |

Nazwa – wpisz nazwę środka trwałego.

**Numer inwentarza** – określ numer identyfikujący dla środka trwałego, który będzie różnił się od innych.

**Grupa środków trwałych** – wybierz odpowiednią grupę środków trwałych, a na tej podstawie metoda amortyzacji oraz stawki amortyzacji zostaną uzupełnione. Dane pobrane zostaną z grupy środków trwałych (menu: Ustawienia > Ustawienia Pozostałe > Grupy środków Trwałych). W razie potrzeby można zmienić metodę amortyzacji oraz stawkę w karcie środka trwałego.

Możliwe jest określenie działów, projektów oraz centr kosztów, o ile zostały one uprzednio dodane do programu w menu Ustawienia > Ustawienia Pozostałe.

Możesz również wybrać **pracownika odpowiedzialnego** oraz **lokację** dla środka trwałego. Pracownika odpowiedzialnego oraz lokację można wprowadzić w **Ustawienia > Ustawienia Pozostałe** lub dodać w karcie środka trwałego.

Wszelkie dodatkowe informacje dotyczące środka trwałego mogą zostać dodane w polu Komentarz.

Możesz otworzyć karty środków trwałych dodanych do programu przechodząc do Środki Trwałe > Środki Trwałe.

| Nowy Środek | CTrwały Ec  | dytuj Usuń    | )            |              |       |               |               |         |           |             |              |              |             |             | y XLS         |
|-------------|-------------|---------------|--------------|--------------|-------|---------------|---------------|---------|-----------|-------------|--------------|--------------|-------------|-------------|---------------|
| Numer in P  | Nazwa 🎜     | Grupa Śro 🔎   | Metoda na,   | Stawka (%) 🔎 | Dział | م Pracownik ۵ | Lokalizacja 🔎 | Notatki | Przyczyna | Data upłyn, | Data ostat 🔎 | Początkow, P | Cena zaku 🔎 | Wartość re, | Data zakupu 🔎 |
| 1/2017      | Maszyna     | Urządzenia t  | Metoda Linio | 41,00        |       |               |               |         |           |             | 2017-11-30   | 2017-08-25   | 7 000,00    | 6 282,49    | 2017-08-25    |
| 2/2017      | Maszyna 2   | Urządzenia t  | Metoda Linio | 30,00        |       |               |               |         |           |             | 2017-11-30   | 2017-09-01   | 40 000,00   | 37 000,00   | 2017-08-25    |
| 3/2017      | Samochód    | Środki trans  |              | 40,00        |       |               |               |         |           |             | 2017-11-30   | 2017-10-01   | 300,00      | 0,00        | 2017-10-01    |
| 4/2017      | Wyposażenie | Inne środki t |              | 0,00         |       |               |               |         |           |             | 2017-11-30   | 2017-10-30   | 1 500,00    | 0,00        | 2017-10-01    |

Niemożliwe jest dodanie danych dotyczących nabycia oraz daty w karcie środka trwałego. Dane są pobierane do karty środka trwałego z bilansu otwarcia, faktury zakupu lub reklasyfikacji. W razie potrzeby możesz zmienić w karcie środka trwałego nazwę, numer <u>360 Księgowość</u>

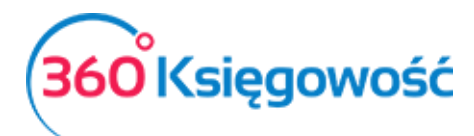

inwentarza, grupę środków trwałych metodę amortyzacji oraz stawkę, dział, pracownika odpowiedzialnego i lokalizację.

| azwa                                                                                   |                                                        |                                                                                                    |                   | Numer inwentarza                                                                                 |      |
|----------------------------------------------------------------------------------------|--------------------------------------------------------|----------------------------------------------------------------------------------------------------|-------------------|--------------------------------------------------------------------------------------------------|------|
| samochód                                                                               |                                                        |                                                                                                    |                   | 5                                                                                                |      |
| rupa Środków Trwałych                                                                  |                                                        | Metoda naliczania amortyzacji                                                                                          |                   | Stawka (%)                                                                                       |      |
| Urządzenia techniczne i maszyny                                                        | •                                                      | Metoda Liniowa                                                                                                    | •                 | 20                                                                                               |      |
| ział                                                                                   |                                                        | Pracownik Odpowiedzialny                                                                                               |                   | Lokalizacja Środków Trwałych                                                                     |      |
|                                                                                        | •                                                      |                                                                                                    | •                 |                                                                                                  |      |
| otatki                                                                                 |                                                        |                                                                                                    |                   |                                                                                                  |      |
|                                                                                        |                                                        |                                                                                                    |                   |                                                                                                  |      |
|                                                                                        |                                                        |                                                                                                    |                   |                                                                                                  |      |
|                                                                                        |                                                        |                                                                                                    |                   |                                                                                                  |      |
|                                                                                        |                                                        |                                                                                                    |                   |                                                                                                  |      |
| Alokacia Centrum Kosztów Aloka                                                         |                                                        |                                                                                                    |                   |                                                                                                  |      |
| Alokacja Centrum Kosztów Aloka                                                         | acja projektu                                          |                                                                                                    |                   |                                                                                                  |      |
| Alokacja Centrum Kosztów Aloka                                                         | acja projektu                                          | Poczatkowa data amortyzacii                                                                                            |                   | Data uphrnienia                                                                                  |      |
| Alokacja Centrum Kosztów Aloka<br>Data zakupu                                          | acja projektu<br>2015-03-18                            | Początkowa data amortyzacji<br>2017-04-01                                                                              | æ                 | Data uplynnienia                                                                                 |      |
| Alokacja Centrum Kosztów Aloka<br>Data zakupu<br>Data ostatniego zakupu                | acja projektu<br>2015-03-18                            | Początkowa data amortyzacji<br>2017-04-01<br>Data ostatniej amortyzacji                                                | œ                 | Data upłynnienia<br>Przyczyna likwidacii                                                         |      |
| Alokacja Centrum Kosztów Aloka<br>Data zakupu<br>Data ostatniego zakupu                | 2015-03-18<br>2015-03-18                               | Początkowa data amortyzacji<br>2017-04-01<br>Data ostatniej amortyzacji                                                | œ                 | Data upłynnienia<br>Przyczyna likwidacji<br>O                                                    |      |
| Alokacja Centrum Kosztów Aloka<br>Data zakupu<br>Data ostatniego zakupu<br>Cena zakupu | acja projektu<br>2015-03-18<br>2015-03-18              | Początkowa data amortyzacji<br>2017-04-01<br>Data ostatniej amortyzacji<br>Amortyzacja rakowita                        | 8                 | Data upłynnienia<br>Przyczyna likwidacji<br>O<br>Zwsk z likwidacii                               |      |
| Alokacja Centrum Kosztów Aloka<br>Data zakupu<br>Data ostatniego zakupu<br>Cena zakupu | acja projektu<br>2015-03-18<br>2015-03-18              | Początkowa data amortyzacji<br>2017-04-01<br>Data ostatniej amortyzacji<br>Amortyzacja całkowita                       |                   | Data upłynnienia<br>Przyczyna likwidacji<br>O<br>Zysk z likwidacji                               | 0.00 |
| Alokacja Centrum Kosztów Aloka<br>Data zakupu<br>Data ostatniego zakupu<br>Cena zakupu | acja projektu<br>2015-03-18<br>2015-03-18<br>12 500,00 | Początkowa data amortyzacji<br>2017-04-01<br>Data ostatniej amortyzacji<br>Amortyzacja całkowita                       | <b>a</b><br>0,00  | Data upłynnienia<br>Przyczyna likwidacji<br>O<br>Zysk z likwidacji                               | 0,00 |
| Alokacja Centrum Kosztów Aloka<br>Data zakupu<br>Data ostatniego zakupu<br>Cena zakupu | acja projektu<br>2015-03-18<br>2015-03-18<br>12 500,00 | Początkowa data amortyzacji<br>2017-04-01<br>Data ostatniej amortyzacji<br>Amortyzacja całkowita<br>Wartość rezydualna | 0,00              | Data uplynnienia<br>Przyczyna likwidacji<br>O<br>Zysk z likwidacji<br>Zysk / Strata z likwidacji | 0,00 |
| Alokacja Centrum Kosztów Aloka<br>Data zakupu<br>Data ostatniego zakupu<br>Cena zakupu | acja projektu<br>2015-03-18<br>2015-03-18<br>12 500,00 | Początkowa data amortyzacji<br>2017-04-01<br>Data ostatniej amortyzacji<br>Amortyzacja całkowita<br>Wartość rezydualna | 0,00<br>12 500,00 | Data upłynnienia<br>Przyczyna ilkwidacji<br>O<br>Zysk z likwidacji<br>Żysk / Strata z likwidacji | 0,00 |
| Alokacja Centrum Kosztów Aloka<br>Data zakupu<br>Data ostatniego zakupu<br>Cena zakupu | acja projektu<br>2015-03-18<br>2015-03-18<br>12 500,00 | Początkowa data amortyzacji<br>2017-04-01<br>Data ostatniej amortyzacji<br>Amortyzacja całkowita<br>Wartość rezydualna | 0,00              | Data upłynnienia<br>Przyczyna likwidacji<br>O<br>Zysk z likwidacji<br>Zysk / Strata z likwidacji | 0,00 |

Wszystkie księgowania dotyczące środków trwałych opierają się na dokumentach dotyczących przesunięć środków trwałych.

### <u> Raport - Amortyzacja</u>

Raport ukazuje amortyzację obliczoną i dokonaną dla środka trwałego w wybranym okresie czasu. Amortyzacja jest dokonywana względem środka trwałego oraz grupy środków trwałych.

| Raport z Amortyz             | zacji Środków Trwałych    |            |            |                   |       |             |           |                       |
|------------------------------|---------------------------|------------|------------|-------------------|-------|-------------|-----------|-----------------------|
| Bieżący miesiąc              | Od                        | C          | 10         |                   |       |             |           |                       |
| Poprzedni miesiąc            | 2017-01-01                |            | 2017-10-17 |                   | 1     |             |           | Otrzymaj Raport       |
| Bieżący rok<br>Poprzedni rok |                           |            |            |                   |       |             |           |                       |
|                              |                           |            |            |                   |       |             |           | ( XLS                 |
|                              |                           |            | Nabyte     | Amortyzacja       |       | Okres       | Wartość   |                       |
|                              | Opis                      | Nabyto     | Cena       | metoda            | 96    | Amortyzacja | ро        | Amortyzacja całkowita |
| 02004 Środki trans           | sportu                    |            |            |                   |       |             |           |                       |
| 3/2017 Samochód              |                           | 2017-10-01 | 300,00     | Odpis jednorazowy | 40,00 | 0,00        | 300,00    | 0,00                  |
| 02004 Środki trans           | sportu Suma               |            | 300,00     |                   |       | 0,00        | 300,00    | 0,00                  |
| 02003 Urządzenia             | techniczne i maszyny      |            |            |                   |       |             |           |                       |
| 1/2017 Maszyna               |                           | 2017-08-25 | 7 000,00   | Metoda Liniowa    | 41,00 | 239,17      | 6 760,83  | 239,17                |
| 2/2017 Maszyna 2             |                           | 2017-08-25 | 40 000,00  | Metoda Liniowa    | 30,00 | 1 000,00    | 39 000,00 | 1 000,00              |
| 02003 Urządzenia             | techniczne i maszyny Suma |            | 47 000,00  |                   |       | 1 239,17    | 45 760,83 | 1 239,17              |
| 02005 Inne środki            | trwale                    |            |            |                   |       |             |           |                       |
| 4/2017 Wyposażeni            | ie                        | 2017-10-01 | 1 500,00   | Odpis jednorazowy | 0,00  | 0,00        | 1 500,00  | 0,00                  |
| 02005 Inne środki            | trwate Suma               |            | 1 500,00   |                   |       | 0,00        | 1 500,00  | 0,00                  |
| Razem                        |                           |            | 48 800,00  |                   |       | 1 239,17    | 47 560,83 | 1 239,17              |

# <u>Raport – Środki Trwałe</u>

Raport *Środki Trwałe* to raport podsumowujący wybrany okres czasu dotyczący odpisów i przesunięć środków trwałych. Możesz przygotować szczegółowy raport według wszystkich środków trwałych lub ogólny raport według grup środków trwałych.

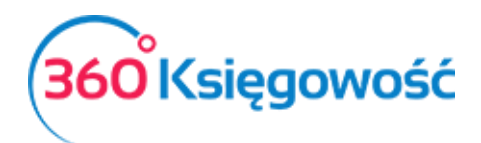

| Raport Środków Trwałych                                              |                      |                |              |              |                |          |                 |                       |                 |                       |                   |               |  |
|----------------------------------------------------------------------|----------------------|----------------|--------------|--------------|----------------|----------|-----------------|-----------------------|-----------------|-----------------------|-------------------|---------------|--|
| Bieżący miesiąc<br>Poprzedni miesiąc<br>Bieżący rok<br>Poprzedni rok | bO                   |                | Do           | 9 o          |                |          |                 | Poziom szczegółowości |                 |                       |                   |               |  |
|                                                                      | 2017-01-01           |                | · 2017-10-17 |              |                |          | ■ Szczegółowy ∨ |                       |                 | ~                     | (Otrzymaj Raport) |               |  |
|                                                                      |                      |                |              |              |                |          |                 |                       |                 |                       | <u> </u>          |               |  |
|                                                                      |                      |                |              |              |                |          |                 |                       |                 |                       | C                 | ALS XLS       |  |
|                                                                      |                      | Wartość brutto | Zwiększenie  | Zmniejszenie | Wartość brutto | Amortyza | ja całkowita    | Amortyzacja           | Zlikwidowane ŚT | Amortyzacja całkowita | Wartość netto     | Wartość netto |  |
|                                                                      | Nazwa                | 2016-12-31     | w okresie    | w okresie    | 2017-10-17     |          | 2016-12-31      | w okresie             | Amortyzacja     | 2017-10-17            | 2016-12-31        | 2017-10-17    |  |
| 02003 Urządzenia t                                                   | techniczne i maszyny |                |              |              |                |          |                 |                       |                 |                       |                   |               |  |
| 1/2017 Maszyna                                                       |                      | 0,00           | 7 000,00     | 0,00         | 7 000,00       |          | 0,00            | 239,17                | 0,00            | 239,17                | 0,00              | 6 760,83      |  |
| 2/2017 Maszyna 2 0,0                                                 |                      | 0,00           | 40 000,00    | 0.00         | 40 000,00      |          | 0,00            | 1 000,00              | 0,00            | 1 000,00              | 0,00              | 39 000,00     |  |
| 02003 Urządzenia techniczne i maszyny Suma                           |                      | 0,00           | 47 000,00    | 0,00         | 47 000,00      |          | 0,00            | 1 239,17              | 0,00            | 1 239,17              | 0,00              | 45 760,83     |  |
| 02004 Środki trans                                                   | portu                |                |              |              |                |          |                 |                       |                 |                       |                   |               |  |
| 3/2017 Samochód                                                      |                      | 0,00           | 300,00       | 0,00         | 300,00         |          | 0,00            | 0,00                  | 0,00            | 0,00                  | 0,00              | 300,00        |  |
| 02004 Środki transportu Suma 0,0                                     |                      | 0,00           | 300,00       | 0,00         | 300,00         |          | 0,00            | 0,00                  | 0,00            | 0,00                  | 0,00              | 300,00        |  |
| 02005 Inne środki t                                                  | trwałe               |                |              |              |                |          |                 |                       |                 |                       |                   |               |  |
| 4/2017 Wyposażenie 0,00                                              |                      | 0,00           | 1 500,00     | 0,00         | 1 500,00       |          | 0,00            | 0,00                  | 0,00            | 0,00                  | 0,00              | 1 500,00      |  |
| 02005 Inne środki trwałe Suma 0,00                                   |                      | 0,00           | 1 500,00     | 0,00         | 1 500,00       |          | 0,00            | 0,00                  | 0,00            | 0,00                  | 0,00              | 1 500,00      |  |
| Razem 0,00                                                           |                      | 48 800,00      | 0,00         | 48 800,00    |                | 0,00     | 1 239,17        | 0,00                  | 1 239,17        | 0,00                  | 47 560,83         |               |  |

# Lista Środków Trwałych

Możesz przygotować listę środków trwałych na konkretny dzień, żeby zapoznać się z inwentarzem środków trwałych. Możesz wykorzystać różne filtry w celu generowania szczegółowych sprawozdań podczas przygotowania raportu.

| Da                                                       | ata.       |   |                              |                |               |                 |  |
|----------------------------------------------------------|------------|---|------------------------------|----------------|---------------|-----------------|--|
|                                                          | dld        |   | Typ raportu                  | Środki Trwałe  | Środki Trwałe |                 |  |
| Dziś                                                     | 2017-10-17 |   | Według grup środków trwałych | ~              |               | •               |  |
| Koniec poprzedniego miesiąca<br>Koniec poprzedniego roku | racownik   |   | Alokacja                     |                |               |                 |  |
| tonice poprecurrego rona                                 |            | • |                              | •              |               | Otrzymaj Raport |  |
|                                                          |            |   |                              |                |               | XLS XLS         |  |
| Nazwa                                                    |            |   | Nabyto                       | Wartość brutto | Stawka (%)    | Wartość netto   |  |
| 02003 Urządzenia techniczne i masa                       | szyny      |   |                              |                |               |                 |  |
| 1/2017 Maszyna                                           |            |   | 2017-08-25                   | 7 000,00       | 41,00         | 6 760,83        |  |
| 2/2017 Maszyna 2                                         |            |   | 2017-08-25                   | 40 000,00      | 30,00         | 39 000,00       |  |
| 02003 Urządzenia techniczne i maszyny Suma               |            |   |                              | 47 000,00      |               | 45 760,83       |  |
|                                                          |            |   |                              |                |               |                 |  |
| 02004 Środki transportu                                  |            |   |                              |                |               |                 |  |
| 3/2017 Samochód                                          |            |   | 2017-10-01                   | 300,00         | 40,00         | 300,00          |  |
| 02004 Środki transportu Suma                             |            |   |                              | 300,00         |               | 300,00          |  |
|                                                          |            |   |                              |                |               |                 |  |
| 02005 Inne środki trwałe                                 |            |   |                              |                |               |                 |  |
| 4/2017 Wyposażenie                                       |            |   | 2017-10-01                   | 1 500,00       | 0,00          | 1 500,00        |  |
| 02005 Inne środki trwałe Suma                            |            |   | 1 500,00                     |                | 1 500,00      |                 |  |
|                                                          |            |   |                              |                |               |                 |  |
| Razem                                                    |            |   |                              | 48 800,00      |               | 47 560,83       |  |